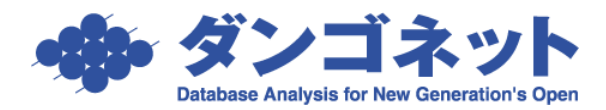

文書番号 : 35001 初版制定日: 2014 年 02 月 28 日 最終改訂日: -株式会社ダンゴネット サポートセンター

# <u>『リフォーム名人』消費税増税に関する設定方法</u>

| 1) はじめに                          | .1 |
|----------------------------------|----|
| 2)設定方法                           | 2  |
| ①期間に応じた消費税率を設定する                 | 2  |
| ②工事の摘要レコード毎に消費税率を指定する            | 3  |
| ③ダイアログメッセージから判断する                | 4  |
| ④帳票のデザイン変更の例                     | 6  |
| 3)これまでに登録したデータの消費税率を一括変更するツールの提供 | 7  |

### 1) はじめに

本ドキュメントは、2014 年 4 月 1 日および以降の段階的な引き上げが計画されている消費税増税に対応する為の『リフォーム名人』の設定方法を説明します。本ドキュメントで説明する設定を行う為には『リフォーム名人』バージョン 6.2 (または それ以降のバージョン)が必要です。

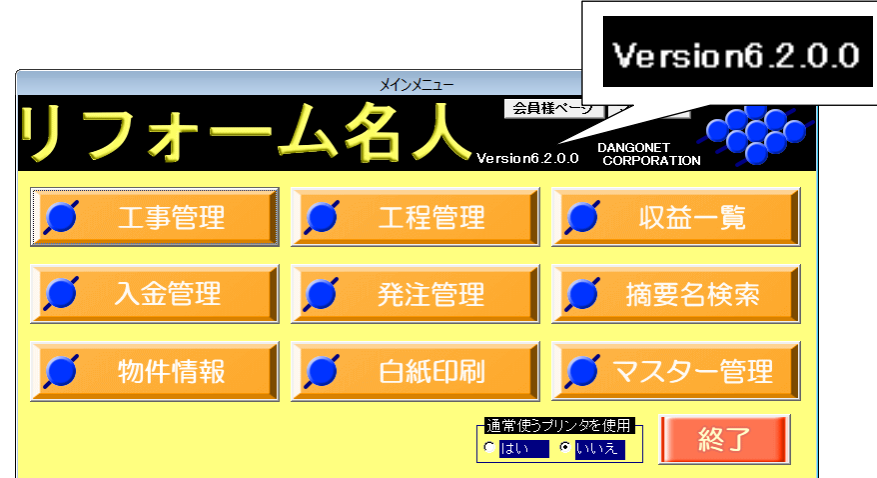

バージョン 6.1 以前の『リフォーム名人』をご利用の方はバージョン 6.2 以降にバージョンアップしてください。バージョンアッ プは「ダンゴネット Customer Service」(http://sv10.dangonet.co.jp/dangonet/)から行います。

※最新バージョンをダウンロードする為にはメンテナンスサポートサービスにご加入いただく必要があります。 ※自社向けカスタマイズ版『リフォーム名人』をご利用の方は標準版のバージョンアップを行うことができません。個別のバー ジョンアップ作業を要し別途ご費用が発生します。また納期についてもご相談ください。

### ①期間に応じた消費税率を設定する

本項の設定によりパソコンのカレンダーから各処理における適切な消費税率が選択されます。この為、『リフォーム名人』 ver.6.2 以降ではパソコンのカレンダーが正しく設定されている必要があります。(通常、カレンダーはパソコンのご購入時か ら正しく設定されています。)

<設定手順>

| マスターデータ登録画面の           | マスターデーク登録画面                                                                                                    |
|------------------------|----------------------------------------------------------------------------------------------------|
| ンを押し期間毎の消費税率を設定しま      | 閉じる マスターデータ登録画面                                                                                                    |
| <b>ब</b> ्             | 登録情報     目動計算設定       会社名     株式会社ダンゴ不動産       〒     112-0011 の       第     第       第     第       第     第                                                             |
| ▲リフォーム名人 6.2 で「消費税率」欄を | 性所     東京都父京区十石1-1-8     清僧桃計算     明炉指で     一       ビル名     千石ダンゴビル 15F*16F     摘要金額計算     明炉指で     」       TEL     03-4004-2519     重     FAX     03-4004-2525     重 |
| 直接編集できなくなりました。下に示す     | 代表者名 一 発瀬一龍治                                                                                                    |
| 設定画面から該当日の消費税率が表       | マスター登録<br>文店名 担当者名 注文者 ジステム情報<br>ジステム情報 データビュー                                                                                                    |
| 示されます。                 | 金融機関名 預金種類 振込先 運用層層                                                                                                    |
| 自動計算設定                 | 発注先         摘要名         単位           工事種類         工事状態         休止状態           2015年4月         2015年         算備                                                        |
|                        | 回望程禄         回迎         輕         その他           支払条件         低票備考         発音基準         低票機定         電音収益のト                                                            |

| 設定 | を押すと消費税率設定画面が開きます。

標準諸経費率 5 😐 % 消費税計算 切り捨て ・

初期状態では右のように現在(2014年2月)の見通しをもとにし た期間および税率が設定されています。情勢の変化等により必 要が生じたら設定を変更してください。

なお | 追加 | ボタンを用いレコードを追加することできます。これ により将来に現在計画されていない税率変更が起こった場合で あっても、これまでと同様の増減税方式であれば対応することが できます。

|   |    | 消費税率設定画面                  |   |
|---|----|---------------------------|---|
|   |    | 消費税率設定画面                  | - |
|   |    | 追加 削除 閉じる                 |   |
|   | 税率 |                           |   |
| ► | 3  | ≝ % 89/04/01 ≝ ~ 97/03/31 |   |
|   | 5  | 97/04/01 ~ 14/03/31       |   |
|   | 8  | 14/04/01  ▲ 15/09/30      |   |
|   | 10 | ≝% 15/10/01 ≝~            |   |
|   |    |                           | • |

帳票設定
警告りセット

税率を変更すると右のダイアログが現れま す。複数台のパソコンでリフォーム名人を ご利用(ネットワーク型)の場合、設定を行 ったパソコンを除く他のパソコンのリフォー ム名人を再起動してください。

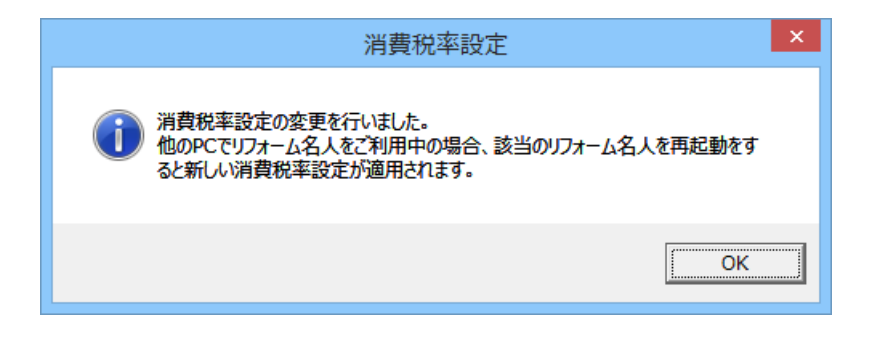

### ②工事の摘要レコード毎に消費税率を指定する

消費税が変動する時期における各発注先業者による消費税率の揺らぎ等に対応する為、リフォーム名人 6.2 から摘要レコードに消費税率欄を設けました。

工事案件を登録すると、登録時期から判 断され消費税率が自動的に入力されま す。

摘要毎の消費税率の揺らぎがないとき は、このままの状態で特に設定を行う必 要がありません。

| (公正元本)     メニューム     見積/請求回面     (公二の)       (注意)     (注意)     (注意)     (注意)     (注意)       (注意)     (注意)     (注意)     (注意)     (注意)       (注意)     (注意)     (注意)     (注意)     (注意)       (注意)     (注意)     (注意)     (注意)     (注意)       (注意)     (注意)     (注意)     (注意)     (注意)       (注意)     (注意)     (注意)     (注意)     (注意)       (注意)     (注意)     (注意)     (注意)     (注意)       (注意)     (注意)     (注意)     (注意)     (注意)                                                                                                    |
|----------------------------------------------------------------------------------------------------|
| 工事名     11年42     11年12     11日     11日     11日     11日       1車No     2014-0001     担当者     平高次     月積書     請求書     分       注文者     人居者     鈴木 輝彦     月積書No     2014-0001     11日       前右者     誕野 生町     第二者     日時本祭伝文     日時本(14000)                                                                                                    |
| 上文者         入居者         添木 揮彦         見積書No         2014-0001         低雪道           前右者         瓶野 中町         第三者         日         日                                                                                                    |
| 所有者 战野 史則 第三者 目積日 14/02/0                                                                                                    |
|                                                                                                    |
| <u>//1日の ◎ 囲/0</u><br>尿価金額 見積金額 14/02/0                                                                                                    |
| 小計 ¥71,800 小計 ¥87,200 標準諸経費 ¥4,708                                                                                                    |
| 税 ¥5,744税 ¥6,976 (工事型の約) 工事指示書 明細書表紙 原価明細書                                                                                                    |
| 合計 ¥77,544 合計 ¥94,176 利益率 17.66% 既注言 見積書 众歌明細書                                                                                                    |
|                                                                                                    |
|                                                                                                    |
| ▶ 坂上リフォーム株式・「クリーニング(1R~1K・」式・「┏ 1 重 ¥21,000 重 ¥21,000 重 1 重 ¥25,000 重 ¥25,000 ■ ¥25,000 ■ ¥25,0000 ■ ¥25,000 ■ ¥25,0000 |
|                                                                                                    |
|                                                                                                    |
|                                                                                                    |
| ────────────────────────────────────                                                                                                    |
| 8 <u>■</u> 8 <u>■</u> %                                                                                                    |
|                                                                                                    |
| <u>消費税</u> 8 <u>当</u> %<br>8 ★ 1/200 ¥97.200                                                                                                    |

摘要レコード毎に消費税を指定するとき は、レコード右端にある税率欄にそれぞ れの消費税率を入力します。

原価税率は発注に関わり、「工事発注書」 への反映や発注管理(支払管理機能)に 用いられます。

見積税率(請求税率)は見積/請求に関わり、「見積書」「請求書」等への反映や入金管理に用いられます。

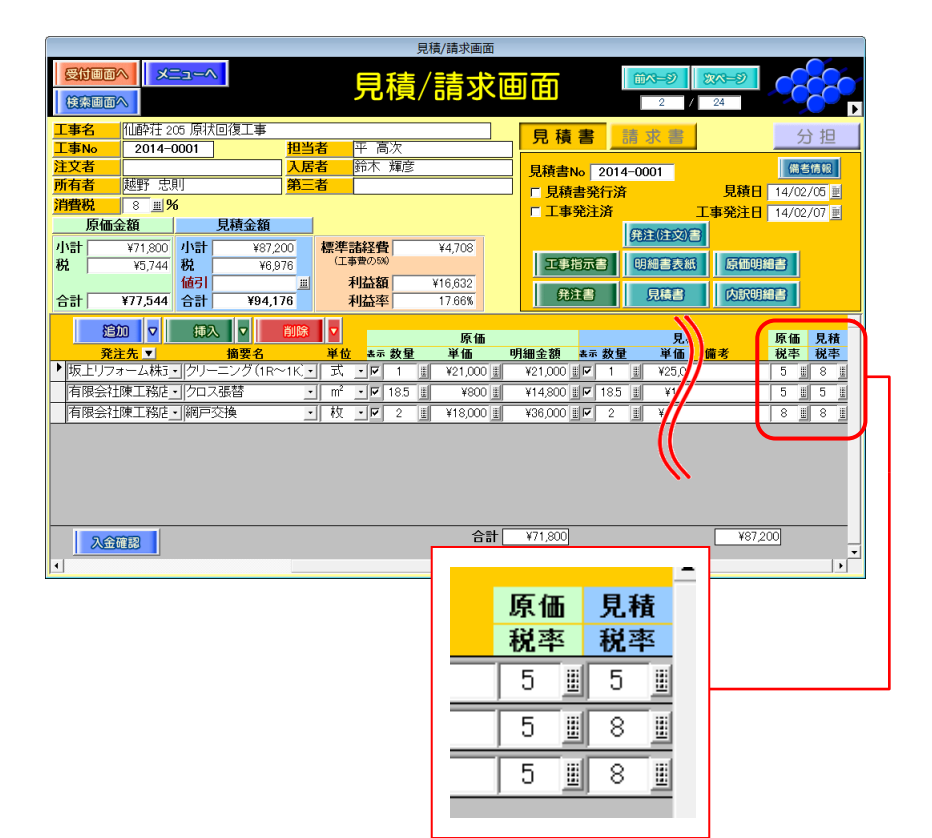

## ③ダイアログメッセージから判断する

ユーザによる判断を求める場合はダイアログメッセージを表示します。次の例は2014年03月(消費税:5%時)に、「見積日」 として2014年4月(消費税:8%時)を入力した場合です。このように消費税率の変動日を跨いだ「見積日」や「工事完了日」 を入力するとダイアログメッセージにより確認を求められます。

まず消費税率の変動日を跨いだ「見積 日」や「工事完了日」を入力します。 (右の例は「見積日」です。)

|                                                                                                    | 見積/請求画面                                                                                                    |
|----------------------------------------------------------------------------------------------------|----------------------------------------------------------------------------------------------------|
|                                                                                                    | 見積/請求画面                                                                                                    |
| 工事名         1価約荘 205 原状回復工事           工事約         2014-0001         担当者           建文者         起野 忠則         人居者           所有者         延野 忠則         久居者           消費税         5 』9%         現積金額         見積金額           小計         ¥71,800         小計         ¥87200           税         ¥75390         税         ¥4,360           合計         ¥75390         ※1         ¥91500 | 見積書<請求書                                                                                                    |
| 2000         1000         1000           発注先         摘要名           坂上リフォーム株3・0/リーニング(1R~1K)         1           有限会社陳工稿使・0/ロフ張替         ・           有限会社陳工稿使・0/ロフ張替         ・                                                                                                    | 単位         原価         現価         現価 |
|                                                                                                    | 승왕 <u><u>¥71,800</u><br/>· · · · · · · · · · · · · · · · · · · </u>                                                                                                    |

すると右のダイアログが表示されます。この選択に応じた処理が行われます。

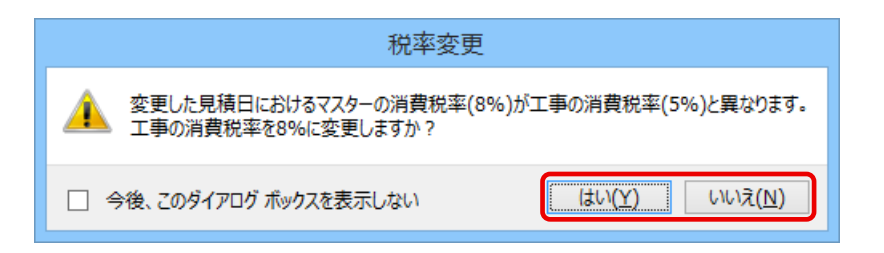

# はい(Y) を押すと右のように該当工事の消費税率が変更されます。

| -                                                                                                    |                                                         |                                                                 |                                                             |             |                                                                   | 見積/請求函                                                                                                    | 画面                                                                                                    |                                                                                 |             |              |              |                             |                                                                                       |
|----------------------------------------------------------------------------------------------------|---------------------------------------------------------|-----------------------------------------------------------------|-------------------------------------------------------------|-------------|-------------------------------------------------------------------|----------------------------------------------------------------------------------------------------|----------------------------------------------------------------------------------------------------|---------------------------------------------------------------------------------|-------------|--------------|--------------|-----------------------------|---------------------------------------------------------------------------------------|
| 受付画                                                                                                    |                                                         | La-~                                                            |                                                             |             | 目                                                                 | 清/請す                                                                                                    | 求福                                                                                                    | ाता                                                                             |             | <b>前ペ</b> =ジ | <b>次ペ</b> =ジ |                             | 200                                                                                   |
| 検索画                                                                                                    |                                                         |                                                                 |                                                             |             | 201                                                               |                                                                                                    |                                                                                                    |                                                                                 |             | 2            | / 24         |                             |                                                                                       |
| 工事名                                                                                                    | 111醉荘 20                                                | 35 原状回谷                                                         | 虹事                                                          |             |                                                                   |                                                                                                    |                                                                                                    | 見積                                                                              | 書           | 青求 書         |              | 5                           | う担                                                                                    |
| <u>工事No</u><br>注文考                                                                                                    | 2014-0                                                  | 2001                                                            |                                                             | 担当者<br>入 民者 | 半高次                                                               | 保護                                                                                                    |                                                                                                    | E Chich                                                                         |             |              | -            | 100                         | KARAD .                                                                               |
| 所有者                                                                                                    | 越野 史日                                                   |                                                                 |                                                             | 第三者         | 1 11412                                                           | (#)S                                                                                                    |                                                                                                    | 見積書                                                                             | lo 2014     | -0001        | BR           |                             |                                                                                       |
| 消費税                                                                                                    | 8 🔳 🎾                                                   | 6                                                               |                                                             |             |                                                                   |                                                                                                    |                                                                                                    | □ 兄根<br>□ 工事                                                                    | 音光打屏<br>発注済 |              | 二事発注         | <b>H</b> 14/04              | 1/02 m                                                                                |
|                                                                                                    | l金組                                                     | 見                                                               | 責金額                                                         |             |                                                                   |                                                                                                    |                                                                                                    |                                                                                 |             | 発注(注文        |              |                             |                                                                                       |
| 小計                                                                                                    | ¥71,800                                                 | 小計                                                              | ¥87,200                                                     | ) 標         | 準諸経費 <br>(エ事費の5%)                                                 | ¥4,708                                                                                                    | 8                                                                                                    | 1799                                                                            | 8772        | 阳编書表         | 新<br>(5)研    | 100 KA 32                   |                                                                                       |
| <del>1</del> 76. ј                                                                                                    | ¥J,744                                                  | 4471                                                            | \$0,970                                                     | 1           | 1044                                                              | ¥4.0.000                                                                                                    | -                                                                                                    | 23.4                                                                            |             |              | 00 000       |                             |                                                                                       |
|                                                                                                    |                                                         | 1051                                                            |                                                             | <u>#</u>    | 利益額                                                               | #16,632                                                                                                    |                                                                                                    |                                                                                 |             |              |              |                             |                                                                                       |
| 合計                                                                                                    | ¥77,544                                                 | 1년51<br>合計                                                      | ¥94,176                                                     | 3           | 利益額利益率                                                            | #16,632<br>17.66%                                                                                                    |                                                                                                    | 発                                                                               | 18          | 見積書          | 内訴           | 明細書                         |                                                                                       |
| 合計                                                                                                    | ¥77,544                                                 | 1051<br>合計                                                      | ¥94,176                                                     | 3           | 利益率                                                               | #16,632<br>17.66%                                                                                                    |                                                                                                    | Ĥ                                                                               | ì8          | 見積書          | 内訴           |                             | B AA                                                                                  |
| 合計                                                                                                    | ¥77,544<br>原価<br>単価                                     | 1051<br>合計<br>明細金額                                              | ¥94,176                                                     | 5<br>1<br>1 | 利益額<br>利益率<br>見積<br>単価                                            | #16,632<br>17.66%<br>明細金額                                                                                            | 完了日                                                                                                    | 発送                                                                              | ÈB          | 見積書          | 備考           | 原価税率                        | 見積税率                                                                                  |
| 合計<br><u> 次里</u><br>▶ 1 Ⅲ                                                                                                    | ¥77,544<br>原価<br>単価                                     | 1051<br>合計<br>明細金額<br>¥21,00                                    | ¥94,17€<br>表示 数                                             |             | 利益額<br>利益率<br>見積<br>単価<br>(25,000 <u>則</u>                        | #16,632<br>17.66%<br>明細金額<br>¥25,000 前                                                                               | <u>完了日</u>                                                                                                    |                                                                                 |             |              | 備考           |                             | <b>見積</b><br>税率<br>8 11                                                               |
| 合計<br><u> 次量</u><br>▶ 1 単<br>85 単                                                                                                    | ¥77,544<br>原価<br>単価<br>¥21,000 重<br>¥800 重              | 1051<br>合計<br>明細金額<br>¥21,000<br>¥14,80                         | ¥94,17(<br>表示 数<br>) 世 1                                    |             | 利益額<br>利益率<br>見積<br>¥1,200 <u>則</u>                               |                                                                                                    | <u>完7日</u>                                                                                                    |                                                                                 |             |              | 備考           | (明細書)<br>原価<br>税率<br>8<br>8 | <b>見積</b><br>税率<br>8 8 8                                                              |
| 合計       次量       1       8.5       2                                                                                                    | ¥77,544<br>原価<br>単価<br>¥21,000 重<br>¥800 重<br>¥18,000 重 | 1051<br>合計<br>明細金額<br>¥21,000<br>¥14,800<br>¥36,000             | ¥94,17(<br>表示数<br>)世ピ 1<br>)世ピ 18.5<br>)世ピ 2                |             | 利益額<br>利益率<br>見積<br>単価<br>(25,000 <u>ま</u> )<br>¥1,200 <u>ま</u> ) | ●16,632<br>17.66%<br><b>明細金額</b><br>¥25,000 Ⅲ<br>¥22,200 Ⅲ<br>¥40,000 Ⅲ                                              | <u>完了日</u>                                                                                                    | <u></u><br>一<br>一<br>一<br>一<br>一<br>一<br>一<br>一<br>一<br>一<br>一<br>一<br>一        |             |              | 備考           |                             | <b>見積</b><br>税率<br>8 単<br>8 単<br>8 単                                                  |
| 合計       次量       1 単       8.5 単       2 単                                                                                                    | ¥77,544<br>原価<br>¥21,000 重<br>¥800 重<br>¥18,000 重       | 1051<br>合計<br>明細金額<br>¥21,000<br>¥14,800<br>¥36,000             | ¥94,17(<br>表示 数<br>) 単マ 1<br>) 単マ 18:<br>) 単マ 2             |             | 利益額<br>利益率<br>見積<br>単価<br>(25,000 重<br>¥1,200 重<br>(20,000 重)     | ●16,632<br>17.66%<br><b>明細金額</b><br>¥25,000 単<br>¥22,200 単<br>¥40,000 単                                              | <u>完了日</u>                                                                                                    | <u></u>                                                                         |             |              | 備考           |                             | <b>見積</b><br>税率<br>◎ ◎ ◎<br>◎                                                         |
| 合計       次量       1       8.5       2                                                                                                    | ¥77,544<br>原価<br>¥12,000 重<br>¥800 重                    | 1051<br>合計<br>呼細金額<br>¥21,000<br>¥14,800<br>¥36,000             | ¥94,176<br>表示 数<br>2世7 1<br>2世7 18:<br>2世7 2                |             | 利益額<br>利益率<br>見積<br>単価<br>(25,000 <u>ま</u> )<br>¥1,200 <u>ま</u> ) | ◆ 16,532<br>17.66%<br><b>明細金額</b><br>¥25,000 Ⅲ<br>¥22,200 Ⅲ<br>¥40,000 Ⅲ                                             | <u>完了日</u>                                                                                                    | <u></u><br>(月)<br>(月)<br>(月)<br>(月)<br>(月)<br>(月)<br>(月)<br>(月)<br>(月)<br>(月)   |             |              | 備考           |                             | <b>見枝</b><br>税率<br>(1)<br>(1)<br>(1)<br>(1)<br>(1)<br>(1)<br>(1)<br>(1)<br>(1)<br>(1) |
| 合計       次量       1       85       2                                                                                                    | ¥77,544<br>原価<br>¥佰<br>¥21,000 重<br>¥800 重<br>¥18,000 重 | 1451<br>合計<br>呼細金額<br>¥21,00<br>¥14,80<br>¥36,00                | ¥94,176<br>表示 数<br>0 単一 1<br>0 単一 18:<br>0 単一 2             |             | 利益額<br>利益率<br>見積<br>単価<br>(25,000 計<br>¥1,200 計<br>(20,000 計)     | ● 16,532<br>17.66%<br>●明細金額<br>¥25,000 Ⅲ<br>¥22,200 Ⅲ<br>¥40,000 Ⅲ                                                   | 完7日                                                                                                    | (弁)<br>(社)<br>(注)<br>(注)<br>(注)<br>(注)<br>(注)<br>(注)<br>(注)<br>(注)<br>(注)<br>(注 |             |              | 備考           |                             |                                                                                       |
| 合計       次量       1       85       2                                                                                                    | ¥77,544<br>原価<br>¥価<br>¥21,000 重<br>¥800 重              | 1월51<br>合計<br>9月細全額<br>¥21,00<br>¥14,80<br>¥36,00               | ¥94,176<br><b>★示 数</b> 1<br>2 世 ♥ 1<br>3 世 ♥ 133<br>3 世 ♥ 2 |             | 刊益額<br>利益率<br>見積<br>¥1.200 ॥<br>¥1.200 ॥                          | ● 16,532<br>17,66%<br>¥25,000 里<br>¥22,200 里<br>¥40,000 里                                                            | <u><u><u></u><u></u><u><u></u><u></u><u></u><u></u><u></u><u></u><u></u><u></u><u></u><u></u><u></u><u></u><u></u><u></u><u></u><u></u></u></u></u> | <u>税</u> 美<br>利<br>利<br>利                                                       |             |              | 備考           |                             | <b>見積</b><br>税率<br>(1) (1) (1) (1) (1) (1) (1) (1) (1) (1)                            |
| ☆史       1     3       85     3       2     3                                                                                                    | ¥77,544<br>原価<br>¥21,000 重<br>¥800 重<br>¥18,000 重       | 11851<br>合計<br>明細金額<br>¥21,000<br>¥14,800<br>¥36,000            | ¥94,176                                                     |             | 利益額<br>利益率<br><u>見積</u><br>(25,000 重)<br>¥1,200 重)<br>(20,000 重)  |                                                                                                    | <u> 完7日</u>                                                                                                    |                                                                                 |             |              |              |                             |                                                                                       |
| <ul> <li>A mathematical strain (100 m)</li> <li>A mathematical strain (100 m)</li> <li>A mathemati</li></ul> | ¥77,544<br>原価<br>¥21,000 道<br>¥800 道<br>¥18,000 道       | 10251<br>合計<br>明細金額<br>¥21,000<br>¥14,800<br>¥36,000<br>¥71,800 | ¥94,176                                                     |             | 利益額<br>利益率<br>見積<br>(25,000 重)<br>¥1200 重)<br>(20,000 重)          | <ul> <li>♥ 16,332</li> <li>17.66%</li> <li>♥340 金額</li> <li>¥22,200 里</li> <li>¥40,000 里</li> <li>¥87,200</li> </ul> | <u> 完7日</u>                                                                                                    |                                                                                 |             |              |              |                             |                                                                                       |

前頁のようなダイアログはその他の場面 においても必要に応じて現れます。

△ダイアログは消費税率の変動時期が 過ぎれば自ずと現れ難くなります。

「今後、このダイアログボックスを表示しな い」にチェックを入れると、このとき選択し た動作が以後も自動的に選択され、また 該当のダイアログメッセージの表示が抑 制されます。

非表示にしたメッセージを再表示する場合は、マスターデータ登録画面の 「警告リセット」を押してください。

△ダイアログメッセージの非表示または 再表示の指定はパソコン毎に保存さ れます。ネットワーク型リフォーム名人 で複数人が同時に利用する場合であ っても、この設定は他のパソコンに影 響しません。

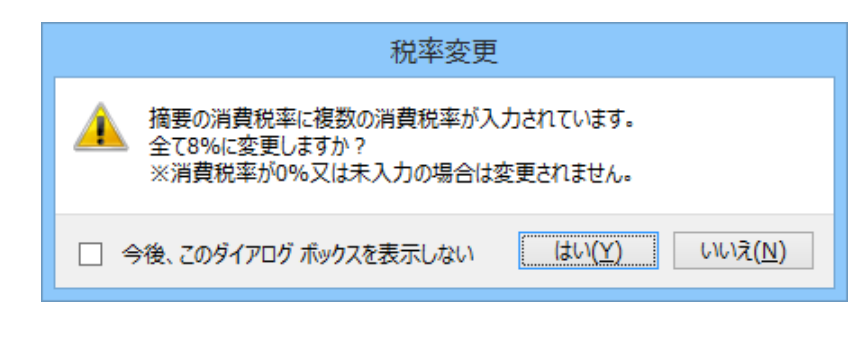

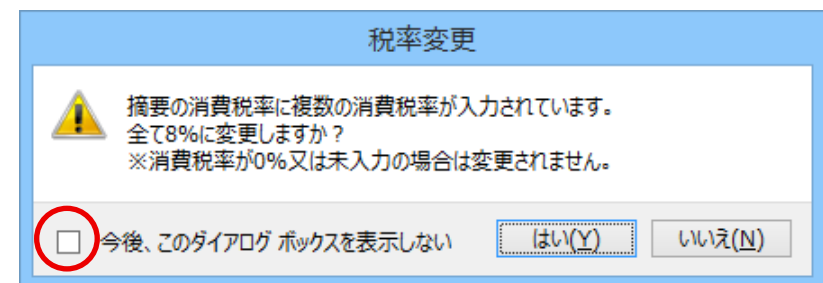

|                                                                                                    |                                                                                                    | マスターデータ登録画面                                          |                                                                                                    |                                                                           |
|----------------------------------------------------------------------------------------------------|----------------------------------------------------------------------------------------------------|------------------------------------------------------|----------------------------------------------------------------------------------------------------|---------------------------------------------------------------------------|
| 閉じる                                                                                                    | マスタ・                                                                                                    | ーデータ登                                                | 録画面                                                                                                    |                                                                           |
| <ul> <li>登録情報</li> <li>会社名</li> <li>〒</li> <li>住所</li> <li>ビル名</li> <li>TEL</li> <li>代表者名</li> </ul>   | 株式会社ダンコ不動産<br>112-0011 <u>ク</u><br>東京都文京区千石1-1-8<br>千石ダンゴビル 15F*18F<br>03-4004-2519 <u>単</u> FAX<br>落瀬 能治 | 03-4004-2525 選                                       | 自動計<br>消費税3<br>標準語<br>消費税3<br>消費税3                                                                                            | 算設定<br>至重率 5 <u>96 敗定</u><br>学算率 5 <u>国</u> 96<br>十算 切切括で 」<br>面計算 切切括で 」 |
| <ul> <li>マスター登録</li> <li>支店</li> <li>金融機</li> <li>発注</li> <li>工事利</li> <li>部屋相</li> <li>支払条</li> </ul> | 名     担当者名       関名     預金種類       先     摘要名       原類     工事状態       原類     部位       純果 備書                | 注文者       振込先       単位       休止状態       鍵       発番基準 | システム情報<br>システム情報<br>運用履歴<br>ページ設定<br>プリンタ SHARP MK-20<br>その他<br>・<br>・<br>・<br>・<br>・<br>・<br>・<br>・<br>・<br>・<br>・<br>・<br>・ |                                                                           |

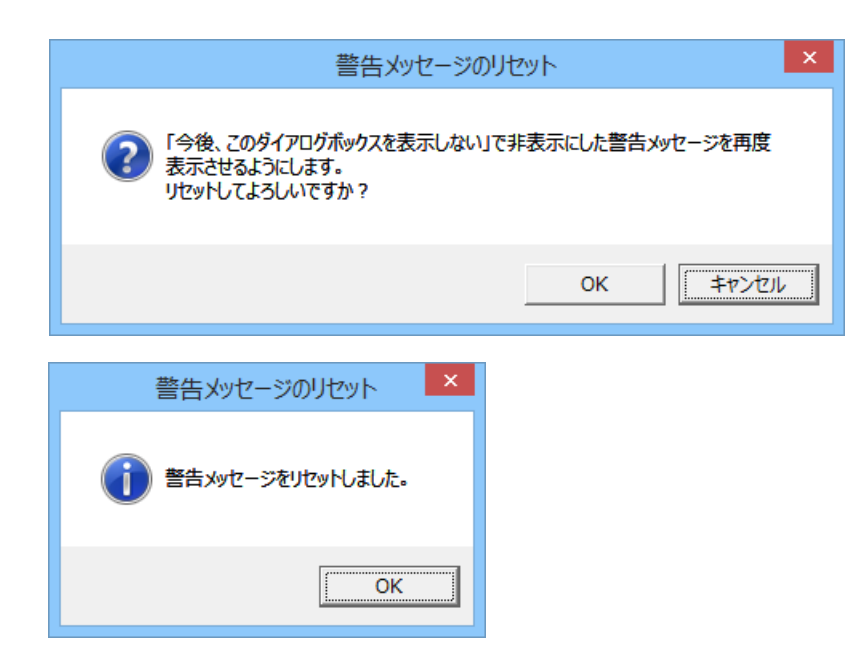

### ④帳票のデザイン変更の例

リフォーム名人 6.2 以降では、摘要レコード毎に消費税率が異なる場合を考慮しいくつかの帳票の様式が変更されました。

右の例は見積書です。

複数の摘要レコードで見積消費税率が異 なる場合は同一の消費税率毎に小計をと り、最後に足し合わせて合計金額を表示 します。

|                                                          | μ                       | PT 70                                                   | 18                                                               | H                                                            |                                                                        |                       |                         |
|----------------------------------------------------------|-------------------------|---------------------------------------------------------|------------------------------------------------------------------|--------------------------------------------------------------|------------------------------------------------------------------------|-----------------------|-------------------------|
|                                                          |                         |                                                         |                                                                  |                                                              |                                                                        | 株式会社多                 | ダンゴ不動産                  |
| 下記のとおり御見積申し上                                             | :げます                    |                                                         |                                                                  |                                                              | ₹112-0011                                                              | 東京都文京                 | ≤千石1-1-8                |
| 丁重名称                                                     |                         |                                                         |                                                                  | 1                                                            | FI :03-4004-3                                                          | 十右ダンコピ<br>2519 FAX・03 | -4004-2528              |
| 山酔荘 205 原 <sup>1</sup>                                   | 时復丁事                    |                                                         |                                                                  |                                                              | -74 ±2                                                                 | 39 ¥                  | /1001 2020<br>一 一 一 一 一 |
|                                                          |                         |                                                         |                                                                  |                                                              | /# BC                                                                  | 15 5                  | <b>•</b> <del>*</del>   |
| 物件所在:東京都西東                                               | 京市田無町1-6-9              |                                                         |                                                                  |                                                              |                                                                        |                       |                         |
|                                                          |                         |                                                         |                                                                  |                                                              |                                                                        |                       |                         |
|                                                          |                         |                                                         |                                                                  |                                                              |                                                                        |                       |                         |
| 合計金額                                                     | 93,426円                 | (消費税含む                                                  | ?)                                                               |                                                              |                                                                        |                       |                         |
| 合計金額                                                     | 93,426円<br><sup>要</sup> | (消費税含む                                                  | ?)<br>数量                                                         | 単価                                                           | 金額                                                                     | 備                     | 考                       |
| <b>合計金額</b><br><sup>摘</sup><br>リーニング(1R~1K)              | 93,426円<br><sup>要</sup> | (消費税含む<br>                                              | e)<br>数量<br>1式                                                   | 単価<br>¥25,000                                                | 金額<br>¥25,000                                                          | 備                     | 考                       |
| <b>合計金額</b><br>増<br>リーニング(1R〜1K)                         | 93,426円<br><sup>要</sup> | (消費税含を                                                  | <sup>?)</sup><br>数量<br>1式<br>小                                   | 単価<br>¥25,000<br>計                                           | 金額<br>¥25,000<br><b>¥25,000</b>                                        | 備                     | 考                       |
| 合計金額<br><sup>物</sup><br>リーニング(IR~IK)                     | 93,426円<br>要            | (消費税含を<br>                                              | 2)<br>数量<br>1式<br>小<br>消費                                        | 単価<br>¥25,000<br>計<br>税 5%                                   | 金額<br>¥25,000<br>¥25,000<br>¥1,250                                     | 備                     | 考                       |
| <b>合計金額</b><br>パリーニング(1R~1K)<br>パロス張替 壁                  | 93,426円<br><sup>要</sup> | (消費税含を)                                                 | 》<br>数量<br>1式<br>小<br>消費<br>3.5 m <sup>2</sup>                   | 単価<br>¥25,000<br>計<br>税 5%<br>¥1,200                         | 金額<br>¥25,000<br><b>¥25,000</b><br><b>¥1,250</b><br>¥22,200            | 備                     | 考                       |
| <b>合計金額</b><br>パリーニング(1R~1K)<br>パロス張替 壁<br>利戸交換          | 93,426円<br><sup>要</sup> | (消費税含も<br>1)<br>1)<br>1)                                | e)<br>数量<br>1式<br>小<br>消費<br>3.5 m <sup>2</sup><br>2枚            | 単価<br>¥25,000<br>計<br>税 5%<br>¥1,200<br>¥20,000              | 金額<br>¥25,000<br><b>¥25,000</b><br><b>¥1,250</b><br>¥22,200<br>¥40,000 | 備<br>】                | 考                       |
| <b>合計金額</b><br>パリーニング(1R~1K)<br>パロス張替 壁<br>引戸交換          | 93,426円<br>要            | (消費税含む<br> <br> <br> <br> <br> <br> <br> <br>           | 2)<br>数量<br>1式<br>小<br>消費<br>3.5 m <sup>2</sup><br>2枚<br>小       | 単価<br>¥25,000<br>計<br>税 5%<br>¥1,200<br>¥20,000<br>計         | 金額<br>¥25,000<br>¥1,250<br>¥22,200<br>¥40,000<br>¥62,200               | (#                    | 考                       |
| 合計金額<br><sup>強</sup><br>パリーニング(1R~1K)<br>パレス張著 壁<br>利戸交換 | 93,426円<br><sup>要</sup> | (消費税含む<br> <br> <br> <br> <br> <br> <br> <br> <br> <br> | e)<br>数量<br>1式<br>小<br>消費<br>3.5 m <sup>2</sup><br>2枚<br>小<br>消費 | 単価<br>¥25,000<br>計<br>税 5%<br>¥1,200<br>¥20,000<br>計<br>税 8% | 金額<br>¥25,000<br>¥1,250<br>¥22,200<br>¥40,000<br>¥62,200<br>¥4,976     | (#                    | 考                       |

右の例は工事発注書です。

複数の摘要レコードで原価消費税率が異なる場合は、見積書と同様に同一の消費税率で小計をとります。

| 有限会社                                  | 陳工務店 御中                              |        |                        |                                      |                     | Ψ                            | 成264                               | 年4月                                        | 1日                                                  |
|---------------------------------------|--------------------------------------|--------|------------------------|--------------------------------------|---------------------|------------------------------|------------------------------------|--------------------------------------------|-----------------------------------------------------|
| 工事                                    | 発注書<br>14-0001                       |        | TE                     | 〒112-00<br>L:03-40                   | 011 폐<br>위<br>04-28 | 株式<br>東京都<br>F石タ<br>519 F.   | 会社ダ<br>文京区<br>シゴビ/<br>AX:03-<br>担当 | ンゴ不覧<br>千石1-1<br>レ15F・1<br>4004-2<br>台:平 高 | 動産<br>1−8<br>16F<br>525<br>新次                       |
| 物件名                                   | 仙酔荘                                  |        |                        | 部屋                                   | vo                  | 208                          | 5                                  |                                            |                                                     |
| 物件住所                                  | 東京都西東京市田無町                           | J1-6-9 | 9                      |                                      |                     |                              |                                    |                                            |                                                     |
| 入居者                                   | 鈴木 輝彦                                | TEI    | L                      |                                      |                     |                              |                                    |                                            |                                                     |
| 工事期限                                  |                                      | 儲場     | PF                     | 入居                                   | ф                   |                              |                                    |                                            |                                                     |
|                                       |                                      |        | ~                      | 2 V L                                | 1.1                 |                              |                                    |                                            |                                                     |
| 合計金                                   | 額 76,020円                            | 消費税含   | 5 <b>t</b> e)          | 700                                  | ·                   |                              |                                    |                                            |                                                     |
| 合計金                                   | 額 76,020円 (<br><sub>摘 要</sub>        | 消費税含   | (1)<br>(1)             |                                      |                     | 単価                           | f                                  |                                            | 額                                                   |
| 合計金                                   | <b>額 76,020円</b> (<br><sub>摘 要</sub> | 消費税含   | 。<br>(1)<br>(1)<br>(1) | シマロ<br>数量<br>3.5 ㎡                   |                     | 単価                           | f<br>¥800                          | <u></u><br><u>金</u><br>¥1                  | 額<br>14,800                                         |
| 合計金<br>四ス張替壁<br>印文換                   | 額 76,020円 (<br><sub>摘 要</sub>        | 消費税含   | (1)<br>(1)<br>(1)      | 数量<br>3.5 m <sup>2</sup><br>2 枚      |                     | 単価<br>¥18                    | #<br>¥800                          | <u>ه</u><br>¥1<br>¥3                       | 額<br>14,800<br>36,000                               |
| 合計金<br>四ス張替壁<br>印交換                   | 額 76,020円 (<br><sub>摘 要</sub>        | 消費税含   | (2)<br>(18<br>(18      | 数量<br>3.5 m <sup>2</sup><br>2枚       | 小費                  | 単個<br>¥18<br>計<br>税          | f<br>¥800<br>\$,000<br>5 %         | <u>ه</u><br>¥1<br>¥3<br>¥5                 | 額<br>(4,800)<br>36,000<br>36,800<br>(2,540)         |
| <b>合計金</b><br>ロス張替壁<br>印交換<br>リーニング(1 | <b>額 76,020円</b> (<br>擁要<br>R~1K)    | 消費税含   | (2)<br>(18<br>(18      | 数量<br>3.5 m <sup>2</sup><br>2枚<br>1式 | -<br>小<br>背費:       | 単価<br>¥18<br><b>計</b><br>¥21 | €<br>¥800<br>\$,000<br>5 %         | <u>ه</u><br>¥1<br>¥3<br><b>¥</b> 5<br>¥2   | 額<br>(4,800<br>36,000<br>36,000<br>(2,540<br>21,000 |

### **∆**Point

### <u>備考欄の活用</u>

これらのように同一様式内に複数の消費税率が混在するときは、相手側への説明に備考欄を活用することを検討して ください。 未請求の工事案件について消費税率を一括変更するツール『消費税一括変更ツール for リフォーム名人』の提供を計画し ております。このツールは 2014 年 3 月初めに「ダンゴネット Customer Service」で配布する予定です。もし消費税率変更 日辺りに請求予定の工事案件が多数ある場合は、このツールを用いてデータ修正を行うと便利です。しかしながら、このよ うな場合に該当する工事案件の数が多くなければ手作業で消費税率の修正を行っても問題無く、また無難でもあります。

#### 使用例)

2014 年 03 月に受け付けて 2014 年 04 月以降に工事完了を予定している工事案件について、見積/請求の消費税率 を「8%」に一括変更する。

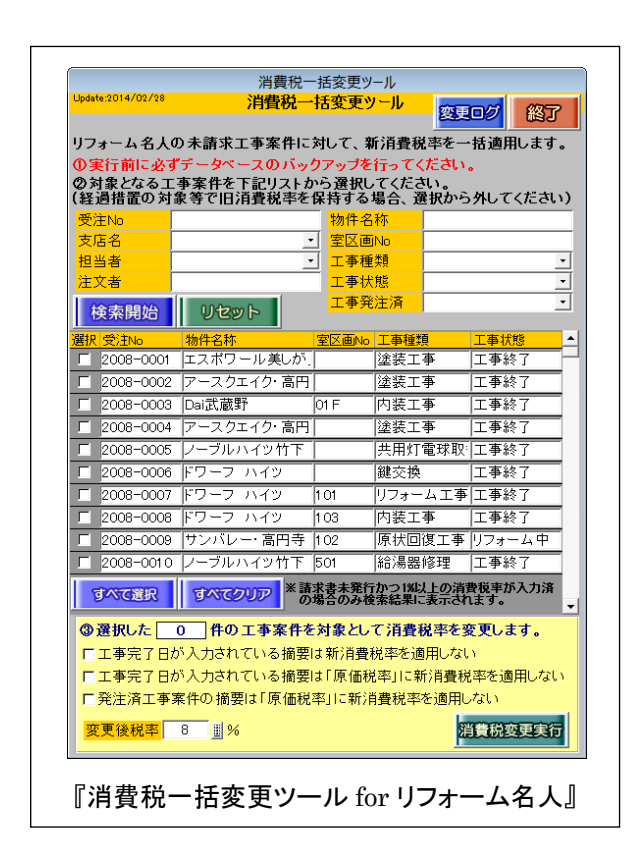

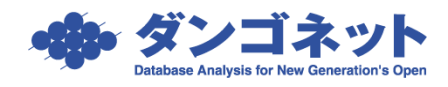